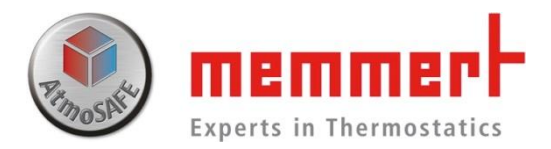

# UIS plus系列操作说明书

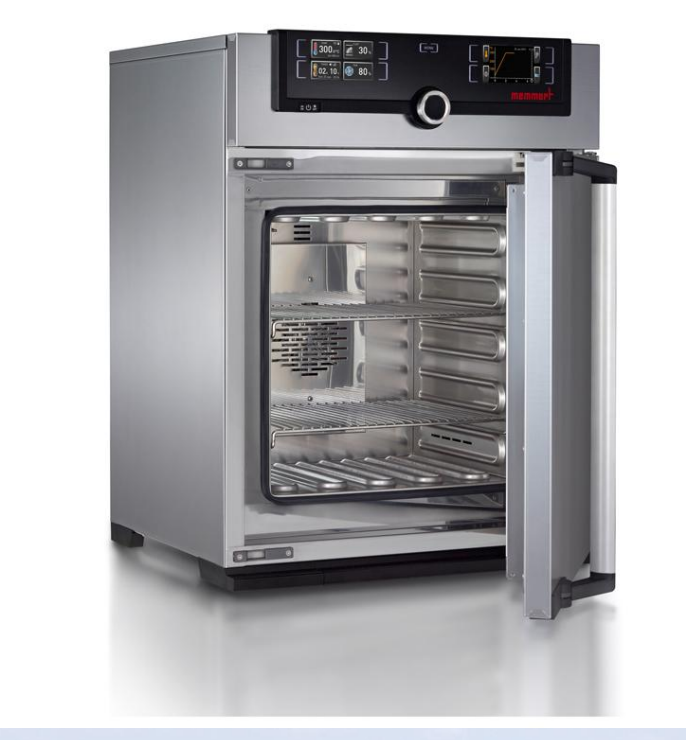

www.memmert.com

电话: 021-50477278 美墨尔特(上海)贸易有限公司

1.1 箱体结构

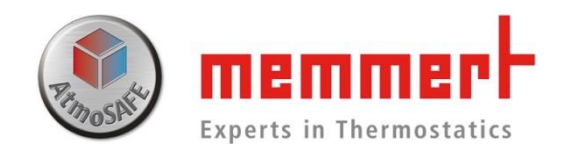

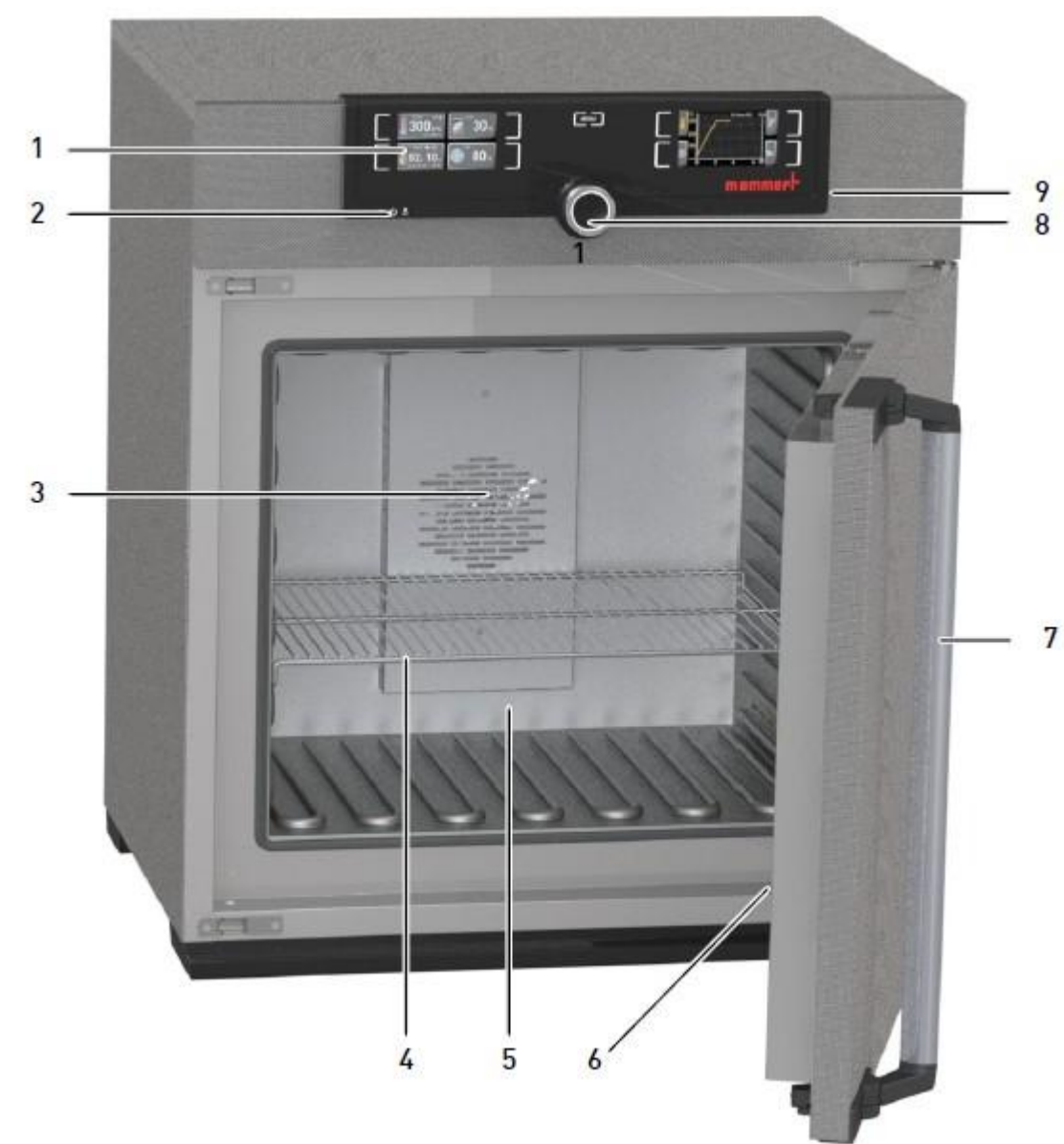

1.控制面板 2.On/Off开关 3.内部风扇(UF/IF/SF含有) 4.不锈钢格栅板 5.内腔 6.铭牌 7.门把手 8.旋钮按键 9.USB接口

# 1.1 箱体结构 工作示意图

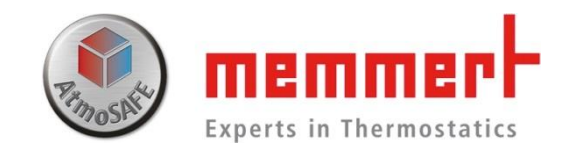

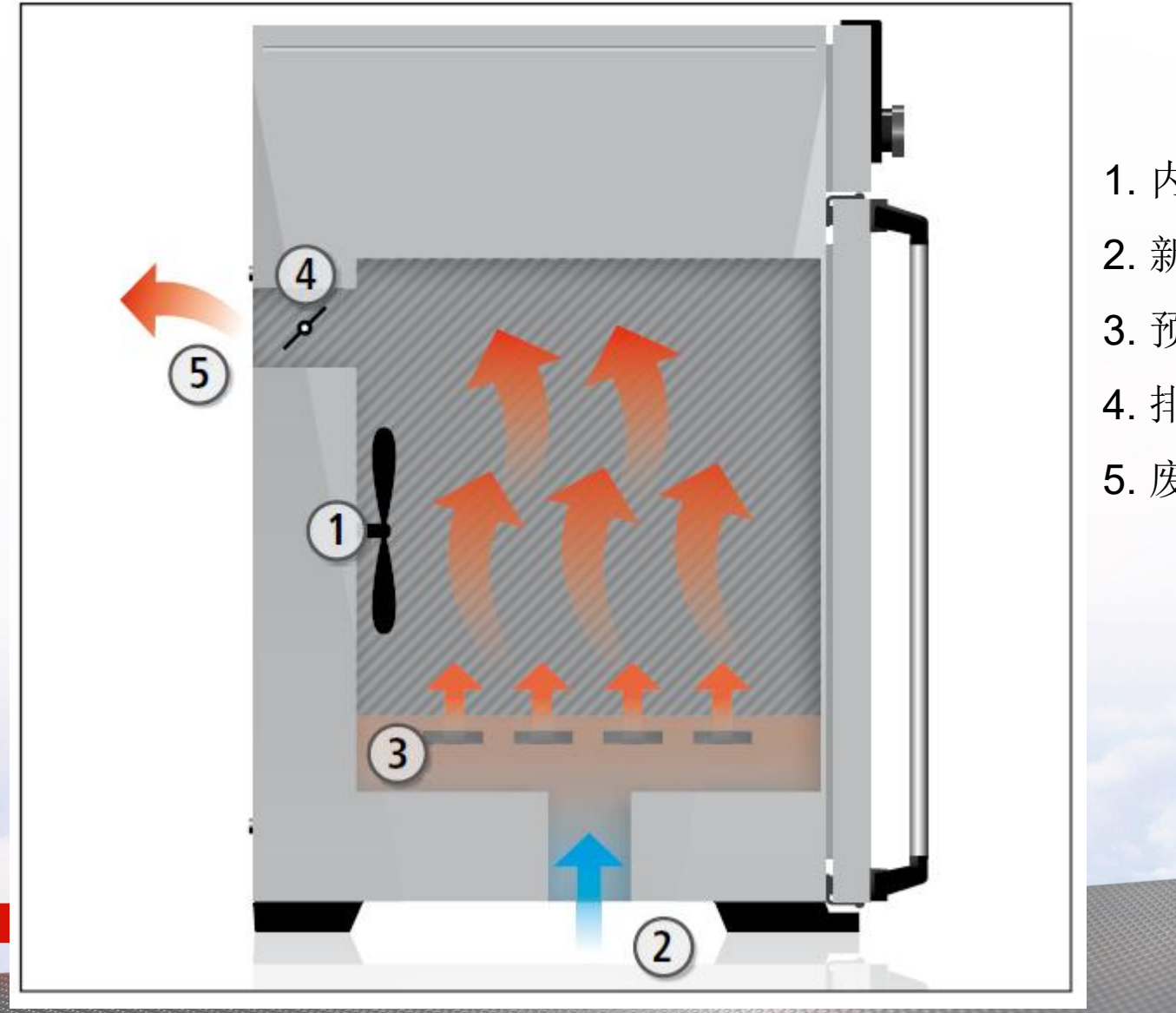

- 1. 内部混合风扇FAN
- 2. 新风进口
- 3. 预加热系统
- 4. 排气风门板FLAP

5. 废气排出

1.2 使用环境

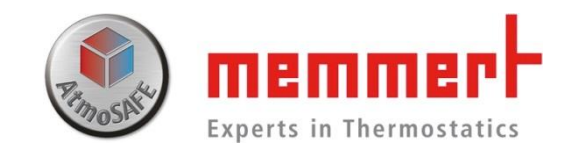

2.安装环境:

1.温湿度环境:

环境温度: 5-40℃

环境湿度:最大80%,无冷凝

工作电源: 230V(±10%), 50/60Hz;

3N~400V,50Hz(烘箱和灭菌箱450和750 型号,及1060烘箱)

上部间隔最少20cm,左右间隔至少5cm,后 部间隔至少15cm(如下图所示,条件允许的 话可以25cm,或者外接排气管道)

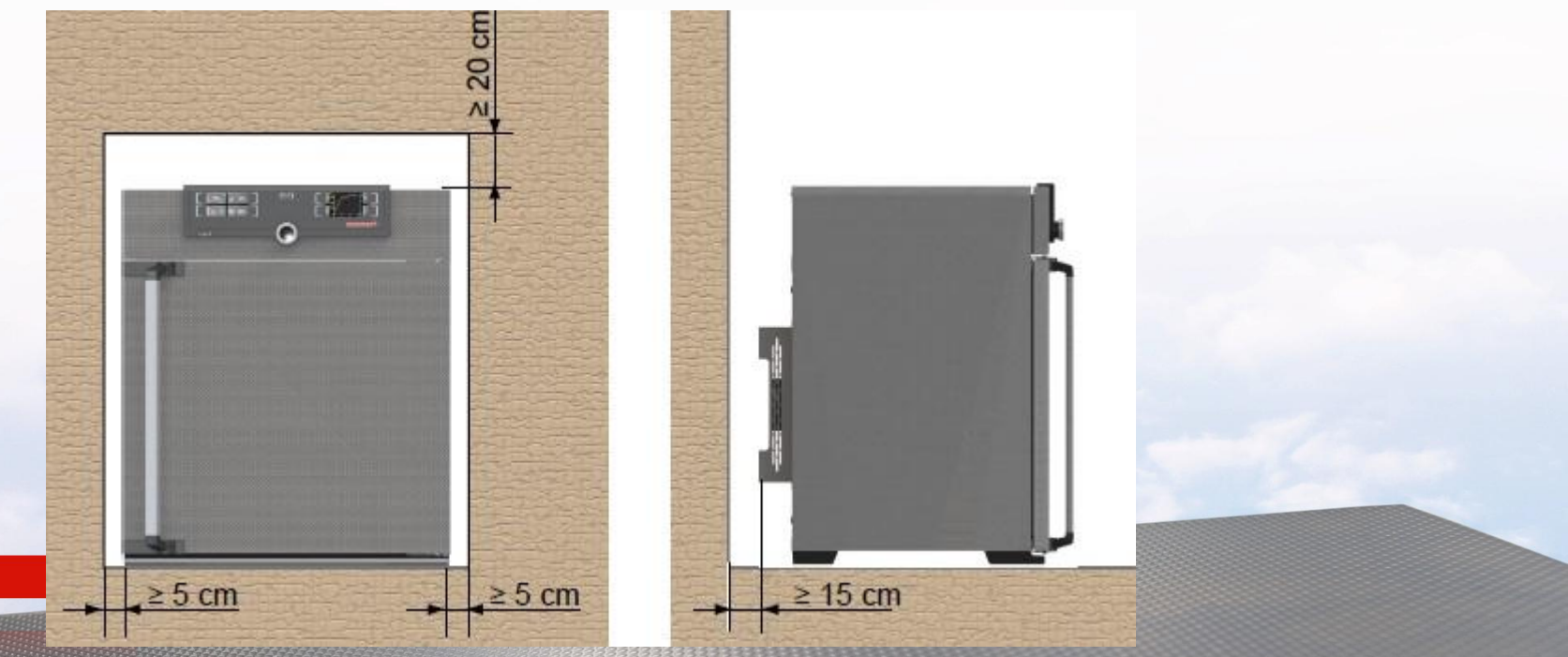

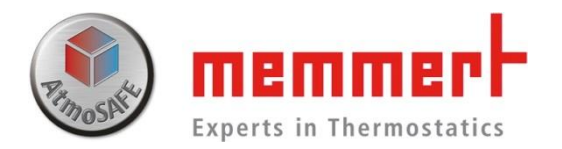

# 1.3 标准配置

主机1台 电源线1根 不锈钢格栅板1块或2块 设备操作手册1份 出厂检验合格证1份 带AtmoControl软件的U盘1个 AtmoControl软件操作手册1份

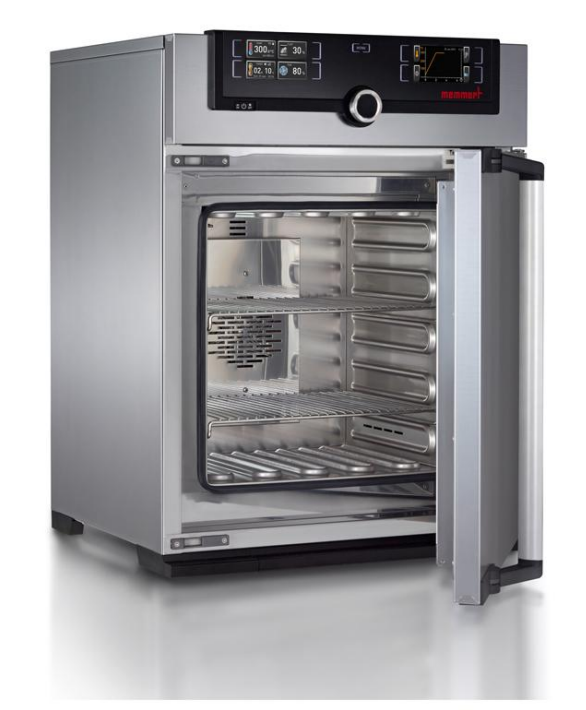

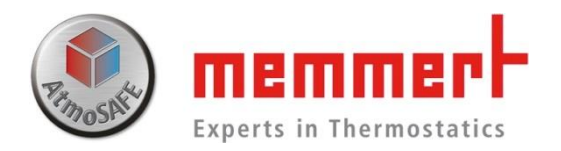

# 1.4 产品操作

1.4.1连接电源:如下图所示,连接电源

下列型号需要三相五线制380V供电: UF450Plus/UF750Plus/UF1060Plus; SF450Plus/SF750Plus

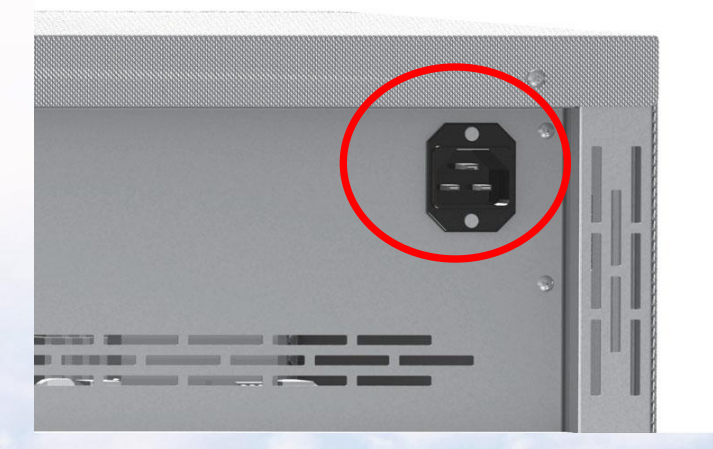

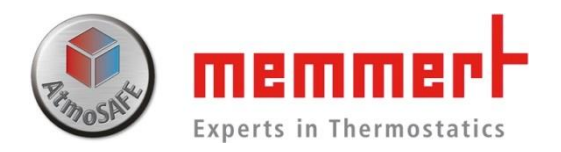

### ■ 1.4.2 开机 如下图所示,通过按0n/0ff开关,可以开启和关闭设备

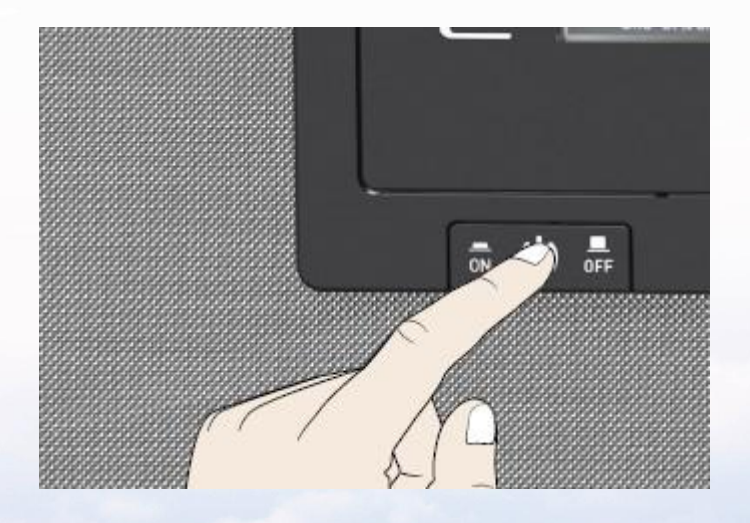

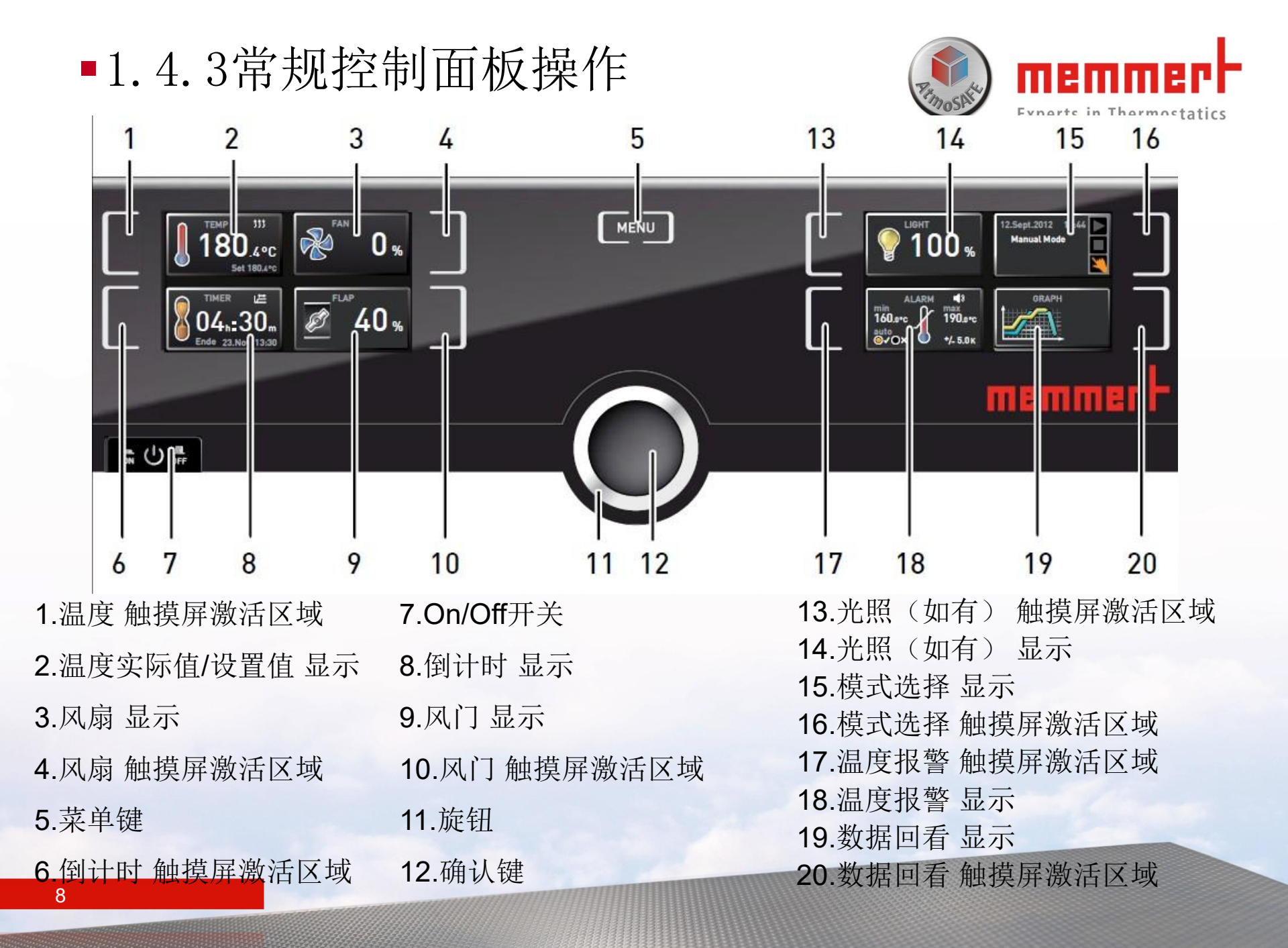

#### 1.4.3.1温度设置

第一步,触摸温度 触摸屏激活区域,激活后 为相应显示区背景变为**橘黄色**,意味着可以 设置新值,同时<mark>旋钮提示灯闪烁</mark>。

第二步,旋转旋钮调节温度设定值 第三步,按确认键完成设置

此时在温度显示区域有两个数值 一个是箱体实际温度,另外一个 是箱体设置温度

设置完毕后,箱体开始加热(同时**右上角出** 现升温符号), 达到设置温度后升温符号消失,并一直保持

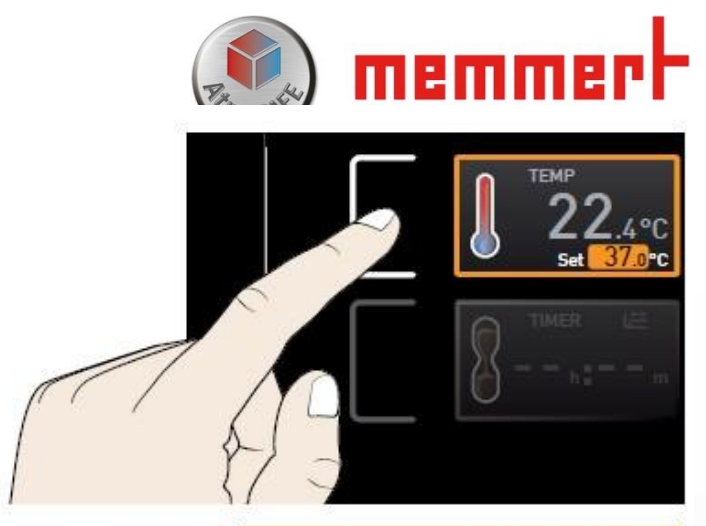

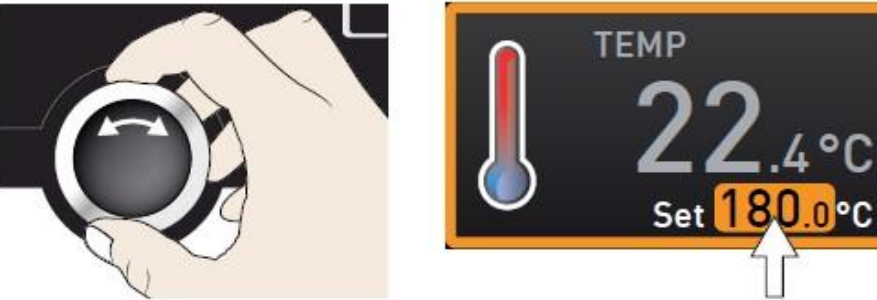

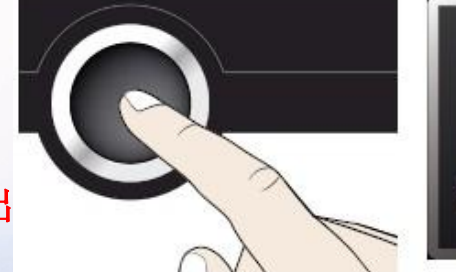

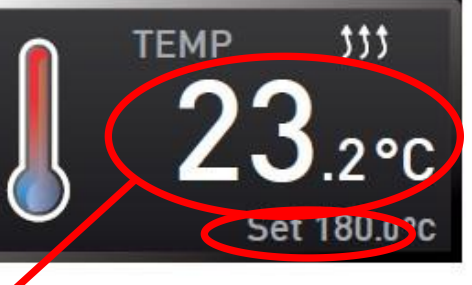

实际温度

设置温度

下去

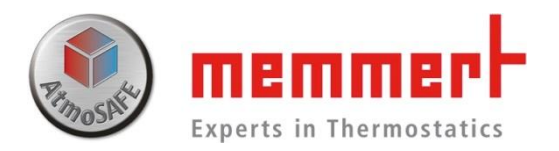

1.4.3.2风门和风扇设置风门与风扇的设置与温度设置相同风门调节范围0-100%,步进10%风扇调节范围0-100%,步进10%

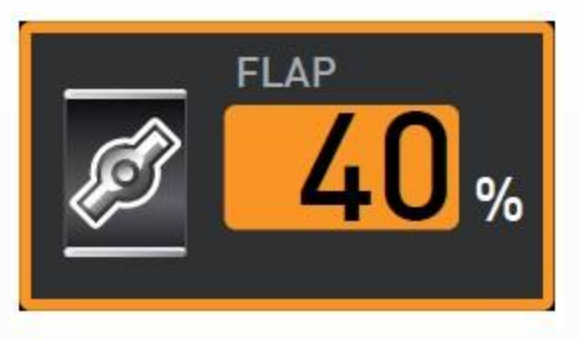

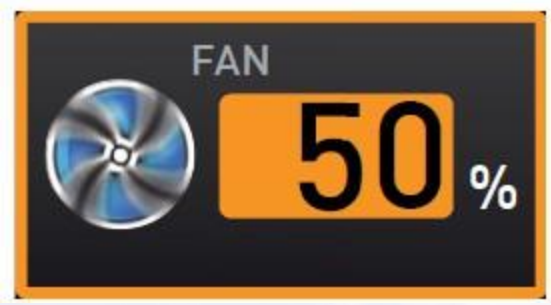

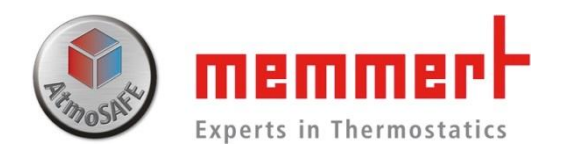

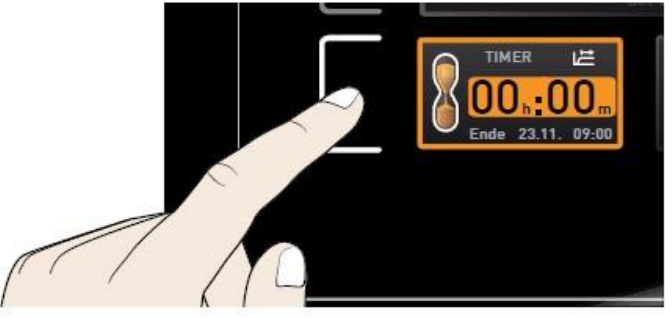

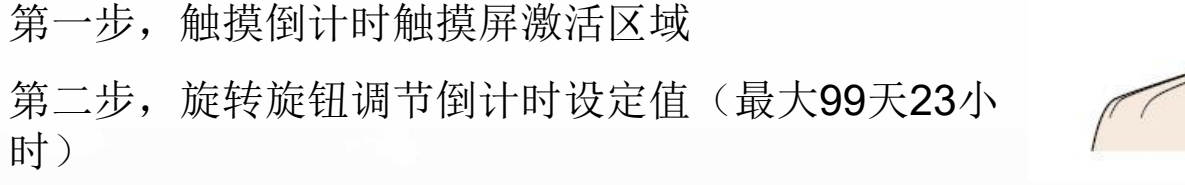

第三步, 按确认键完成设置

1.4.3.3 倒计时设置

设置完毕后,箱体会开始运行,显示剩余运行时间, 及预计结束时刻。

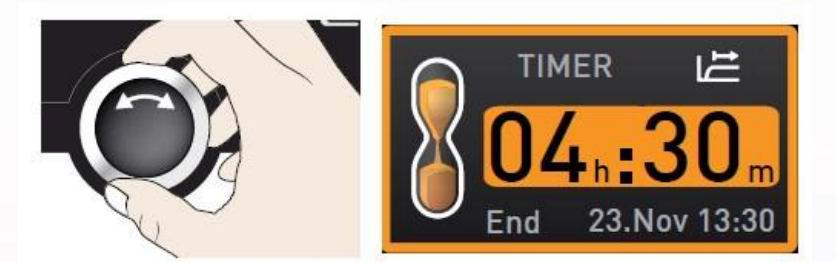

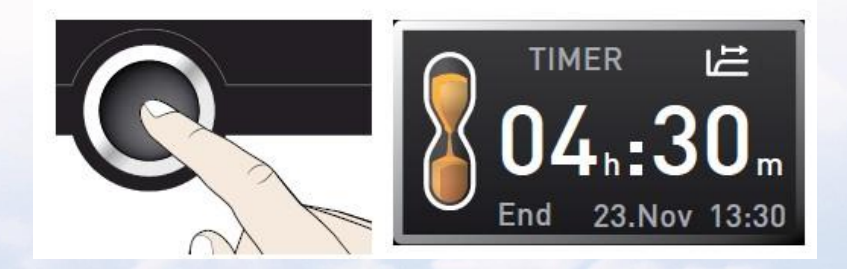

时)

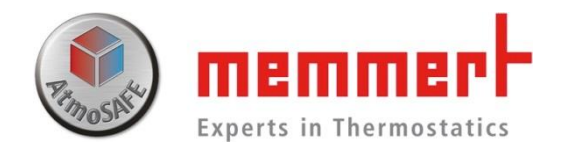

# SPWT功能(SetPoint WaiT)

在此有一个独特的功能需要特别注意,并详加使用。 Memmert提供有两种倒计时功能可选,SPWT功能 也就是设置完毕倒计时就立刻开始倒计时,还是等达到设置温度值后才启动 (该功能在Menu中"属性"的"计时模式Timer Mode"子菜单设置选择)

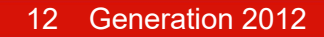

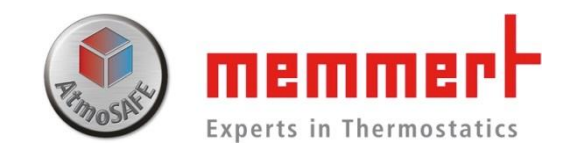

# 关于计时模式Timer Mode的附注

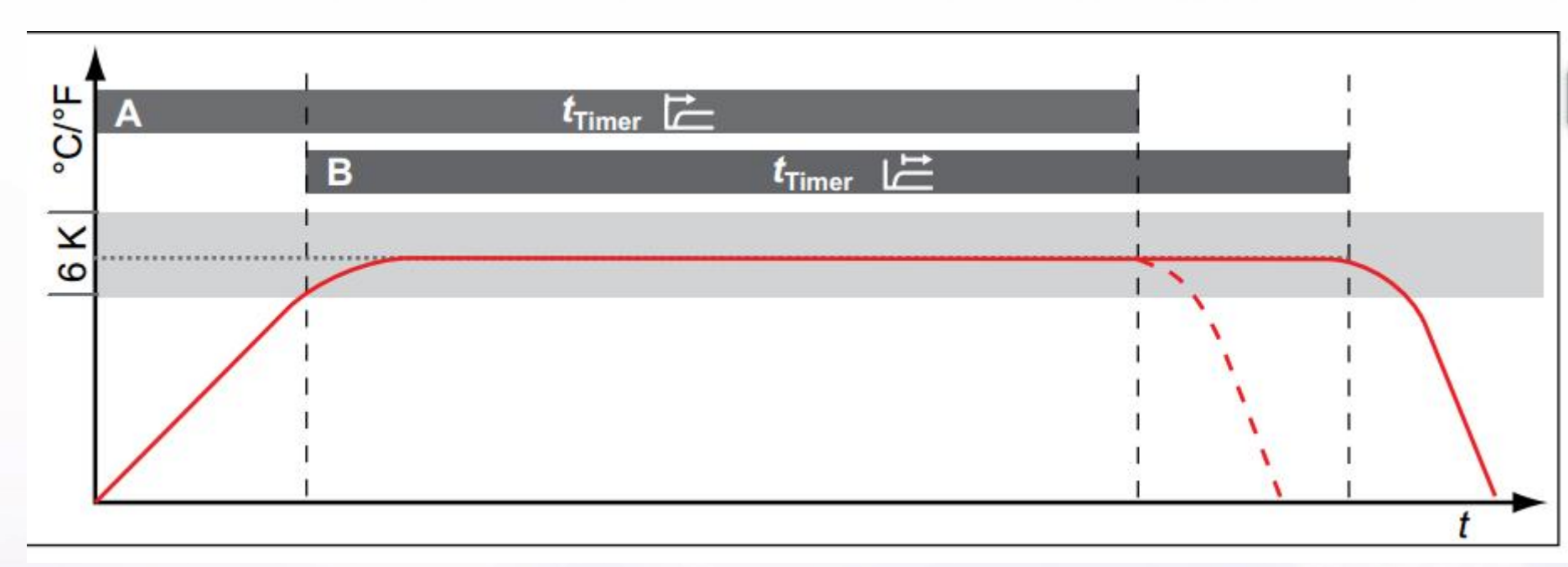

### A、设置完成立马开始计时

B、当温度达到设定值后才开始计时(设置点等待) 红线为温度曲线, t为总实验时间, 6K为报警上下限跨度, ±3℃

13 Generation 2012

1/9/2023

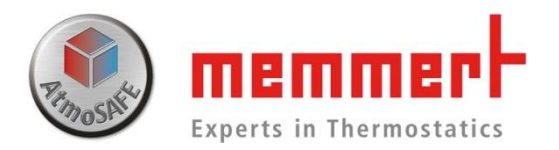

- 1.4.3.4操作模式总共有如下模式可供选择:手动模式:手动通过控制面板调控参数
- 程序模式:运行选定的程序
- 计时模式: 倒计时设置, 最长99天

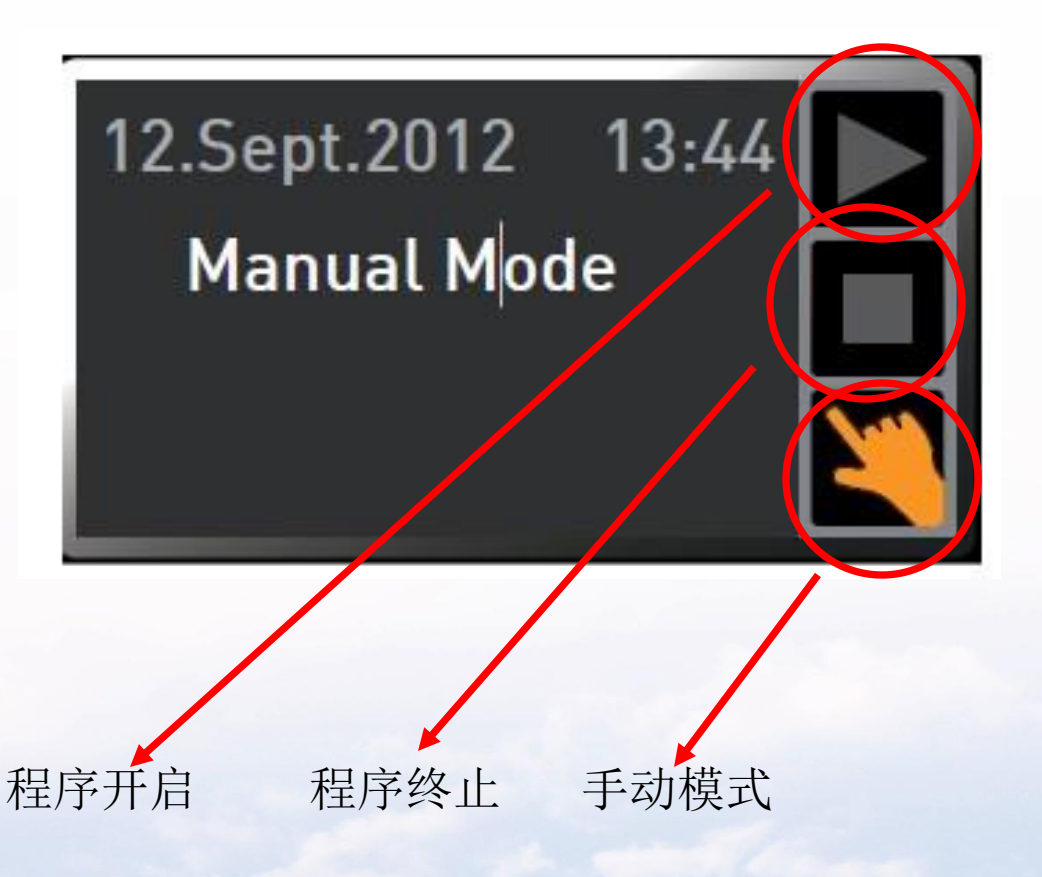

1.4.3.5温度保护设置
第一步,触摸温度报警触摸屏激活区域
第二步,按下确认键,进入温度保护设置
第三步,旋转旋钮可设置低温保护值
第四步,按下确认键,低温保护值设置完毕,
图标跳到高温保护值

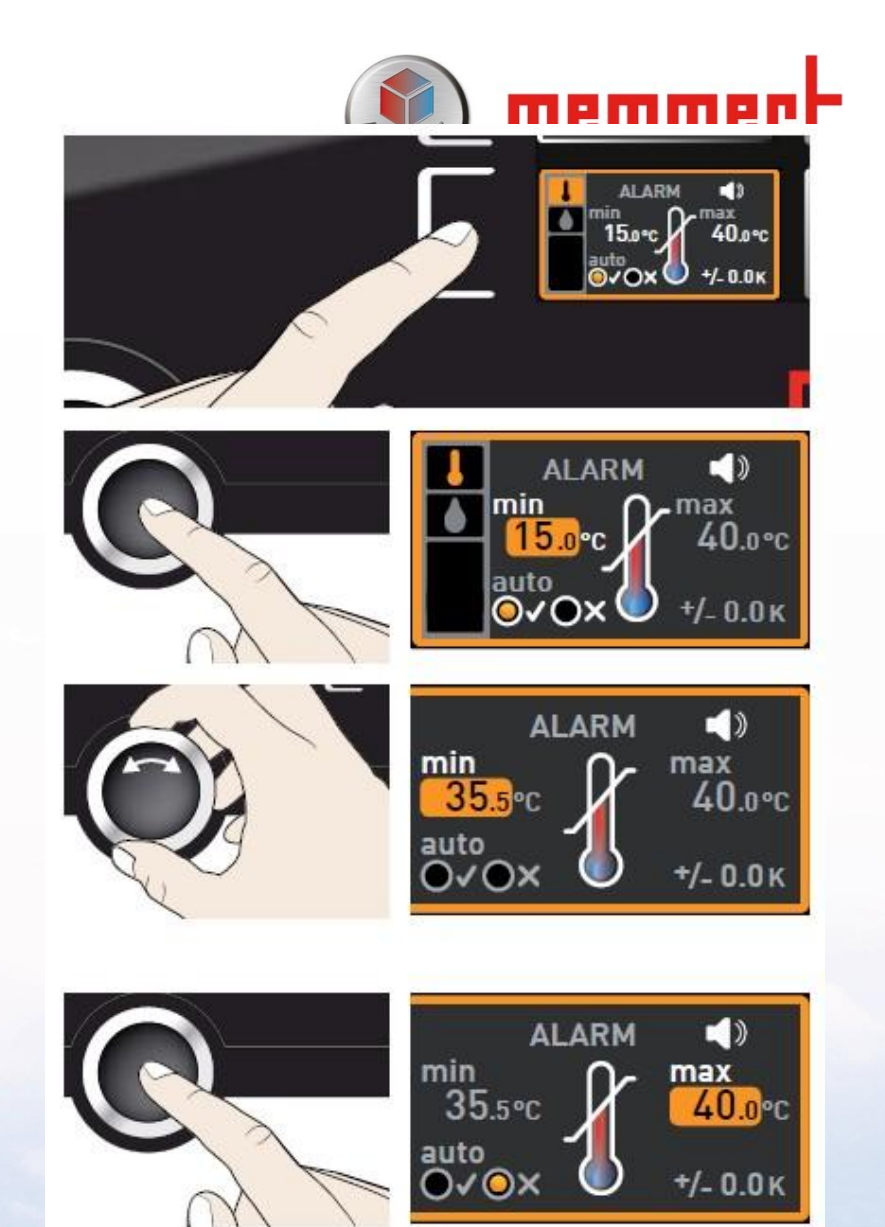

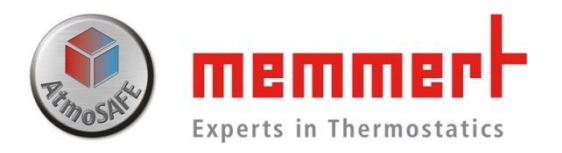

1.4.3.5温度保护设置
第五步,旋转旋钮可设置高温保护值
第六步,按下确认键,高温保护值设置完毕,
图标进入ASF是否开启
第七步,旋转旋钮可开启关闭ASF功能
如进行恒温实验,建议关闭此功能

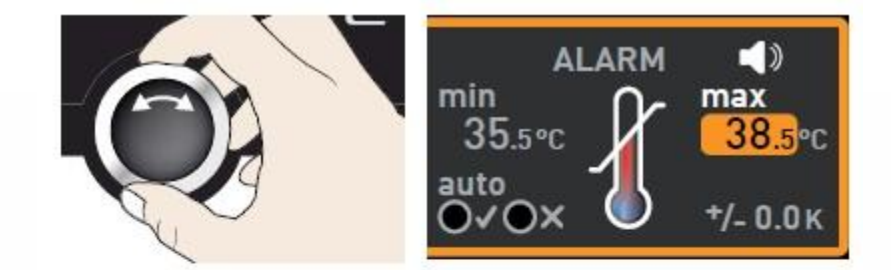

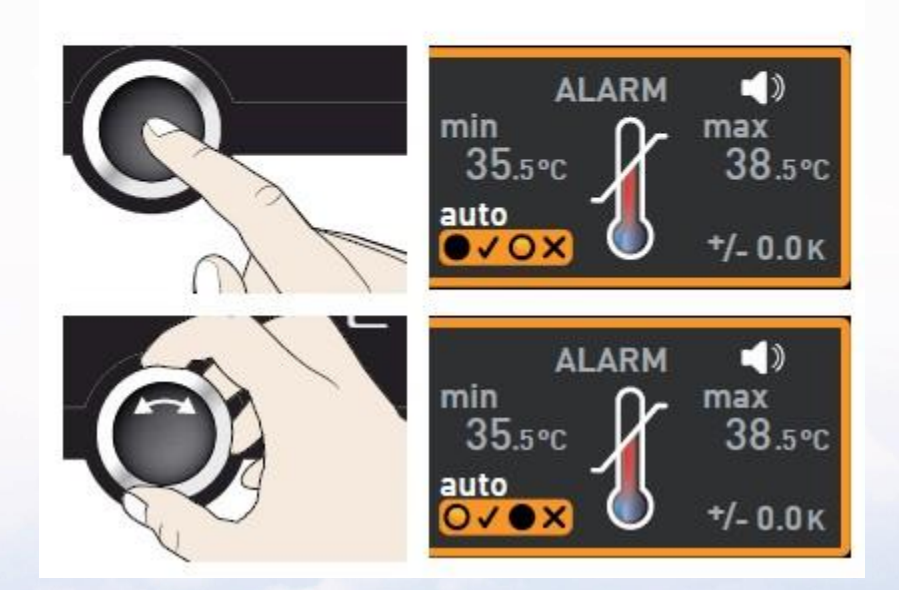

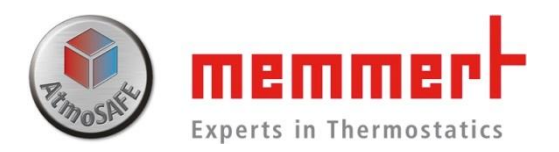

1.4.3.5温度保护设置 第八步,按下确认键,图标进入ASF设定值 第九步,旋转旋钮设置ASF设定值 第十步,按下确认键,完成温度保护设置

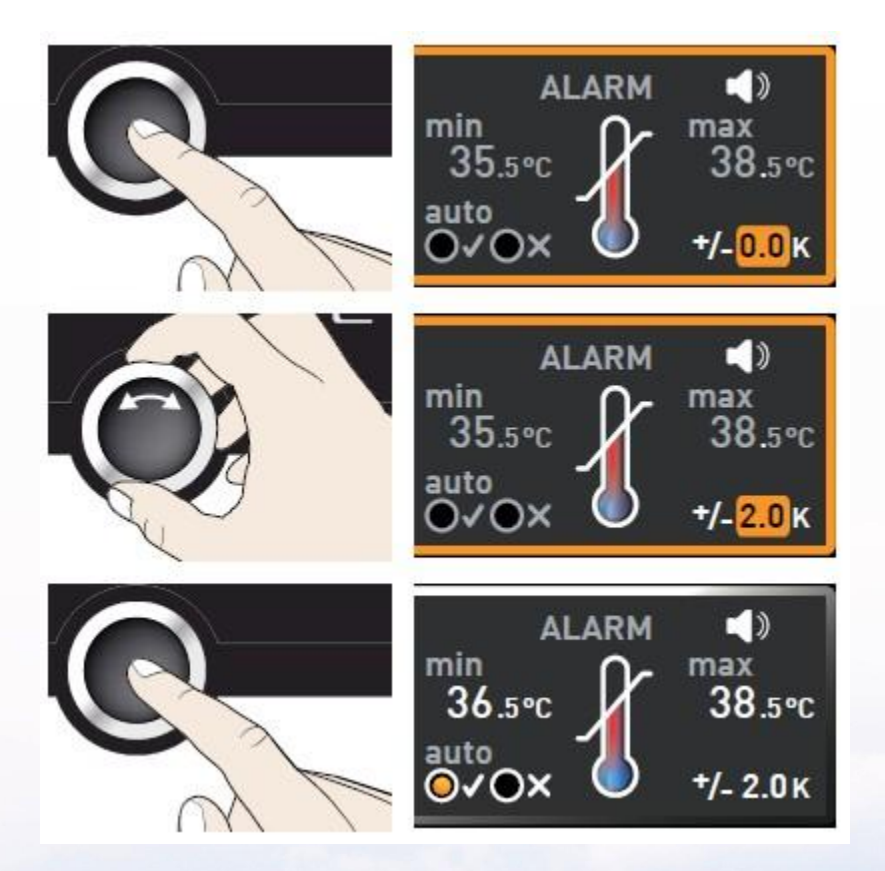

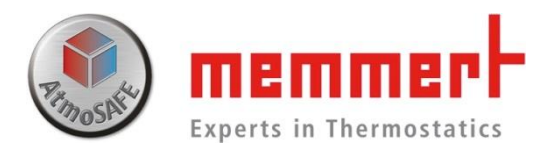

1.4.3.6一周数据回看
第一步,按右下角触摸屏进入数据回看
第二步,按左下角触摸屏,准备调节回看日期
第三步,旋转旋钮可向前向后回看数据(最多一周前)
第四步,按右上角触摸屏,准备调节放大缩小
第五步,旋转旋钮可放大缩小图像

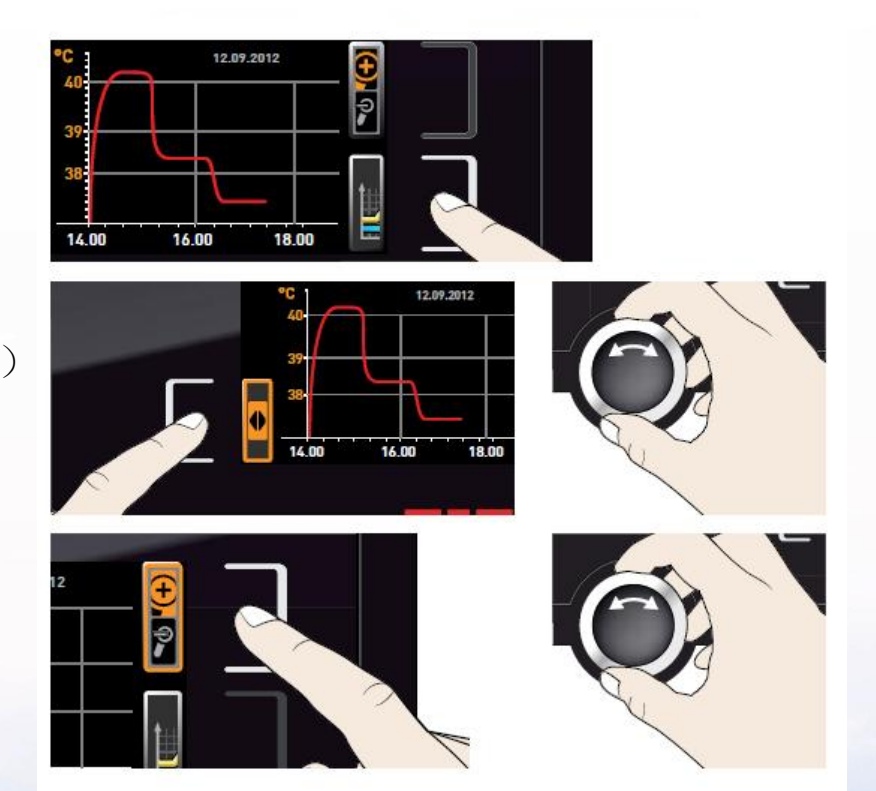

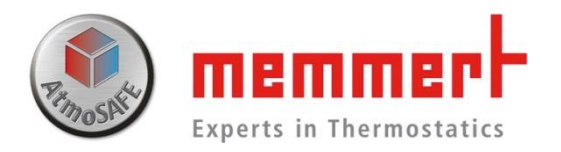

### ■ 1.4.4菜单目录下控制面板操作

### 按**Menu**键,进入菜单目录下控制 面板操作

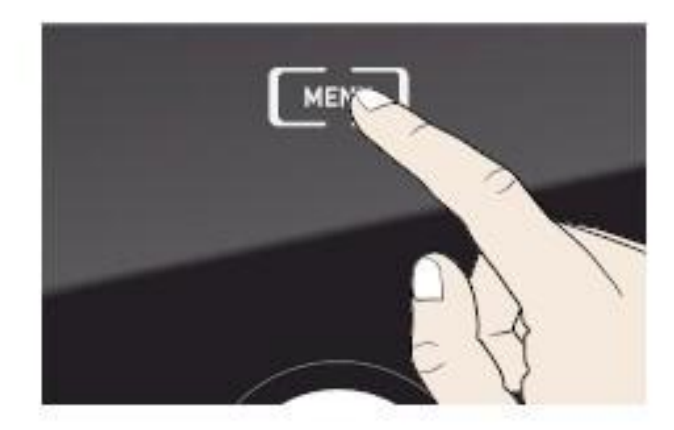

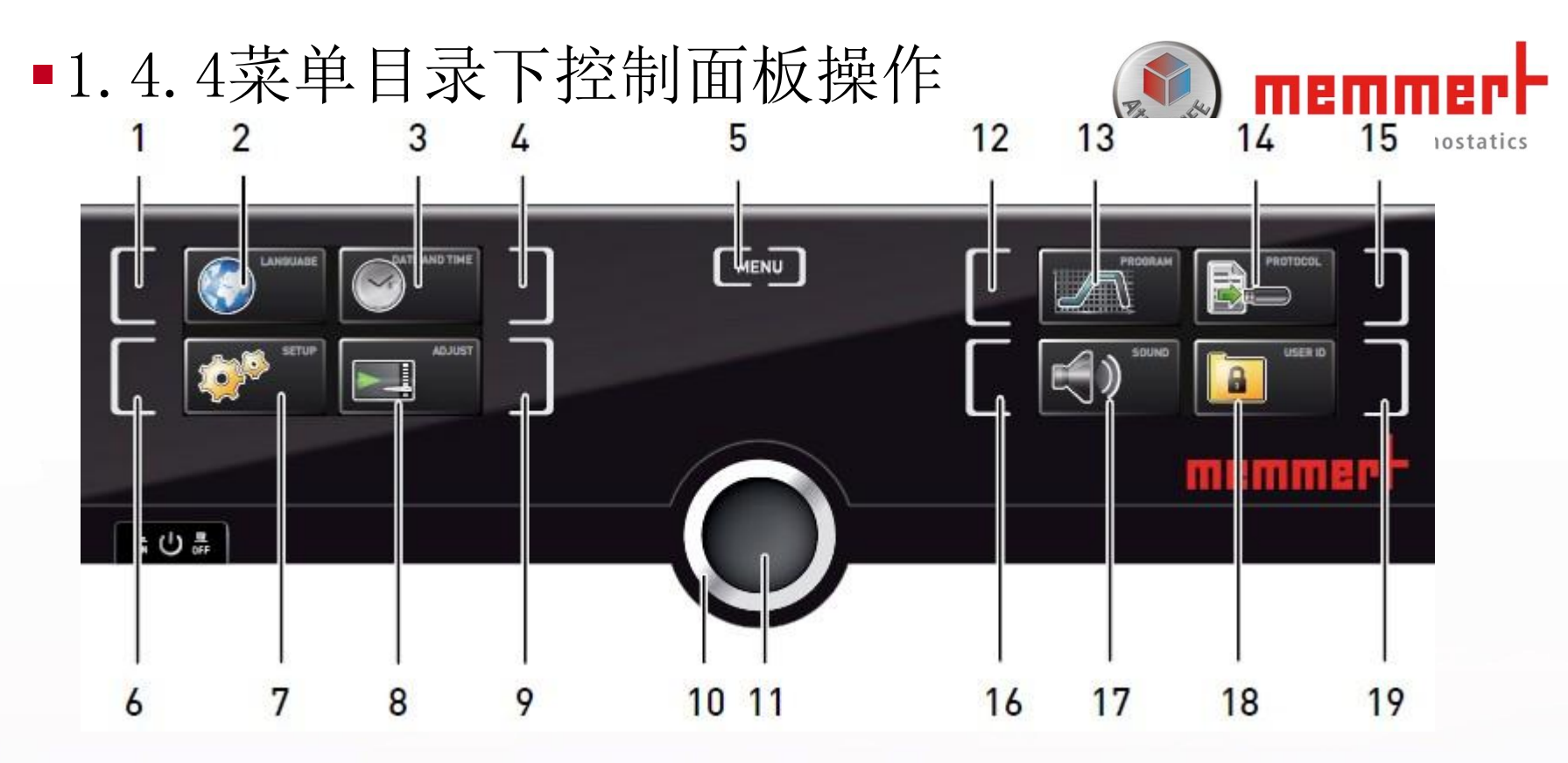

| 1.语言 触摸屏激活区域      | 7.设置显示        | 13.编程 显示             |
|-------------------|---------------|----------------------|
| 2.语言 显示           | 8.校准 显示       | 14.U盘数据导出 显示         |
| 3.时间显示            | 9.校准 触摸屏激活区域  | 15.U盘数据导出 触摸屏激活区域    |
| 4.时间 触摸屏激活区域      | 10.旋钮         | 16.声音 触摸屏激活区域        |
| 5.菜单              | 11.确认键        | 17.声音显示              |
| 6.设置触摸屏激活区域<br>20 | 12.编程 触摸屏激活区域 | 18.用户ID锁(选配)显示       |
|                   |               | 19.用户ID锁(选配) 触摸屏激活区域 |

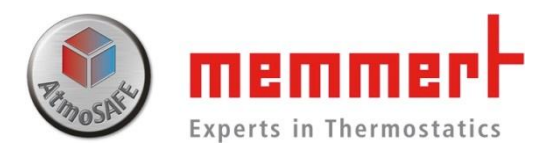

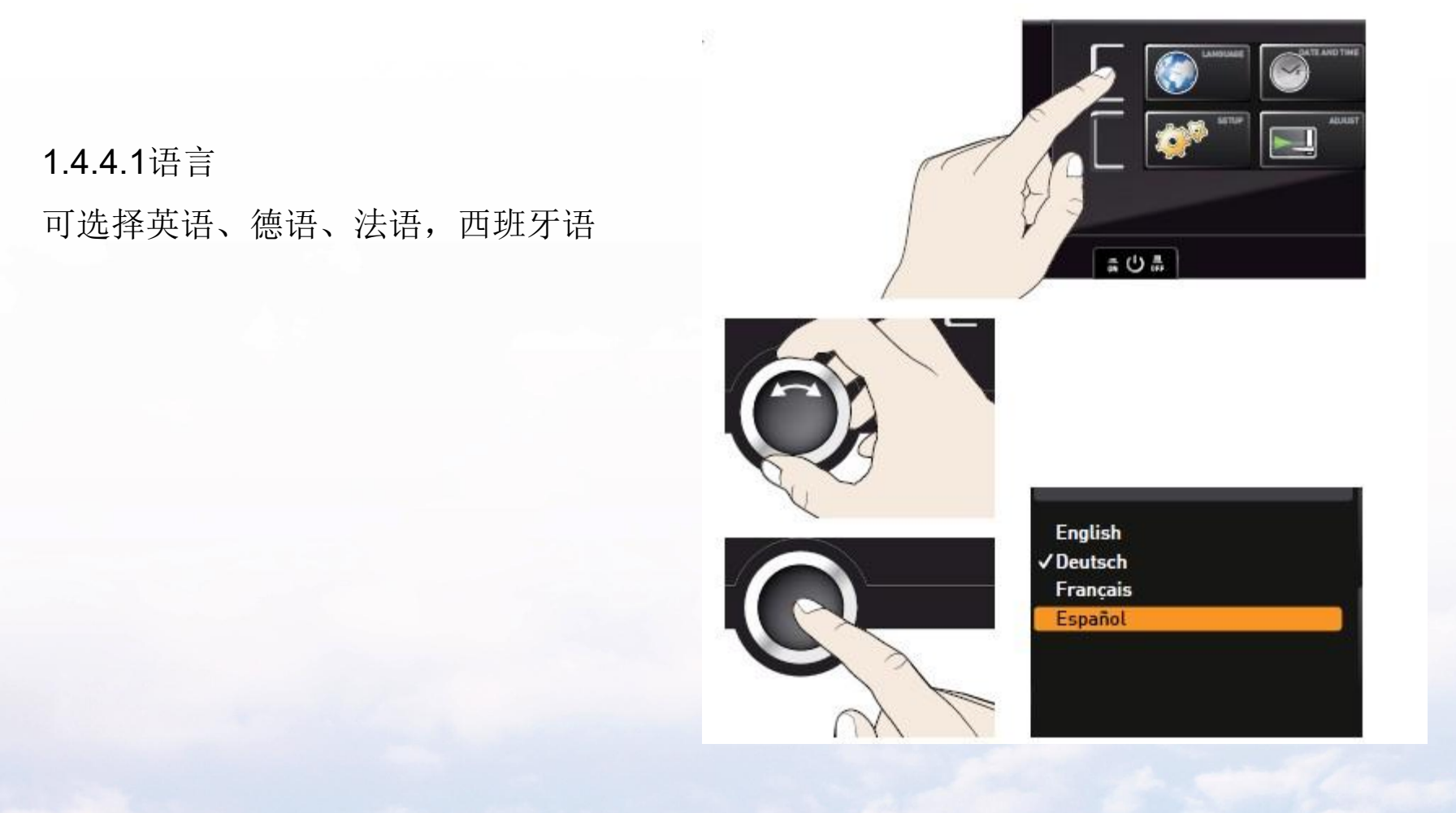

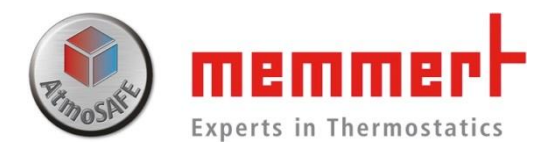

#### 1.4.4.2设置

1、IP地址(联网时使用,需要与备联的台式电脑或 笔记本在同一个子网呢)

- 2、子网掩码(联网时使用,需与备联电脑设置相同)
- 3、温度单位选择(℃或℃)
- 4、温度报警模式:TWW / TWB
- 5、计时模式: 设置点等待与否
- 6、搁板类型: 搁栅板Grid 穿孔搁板Shelf

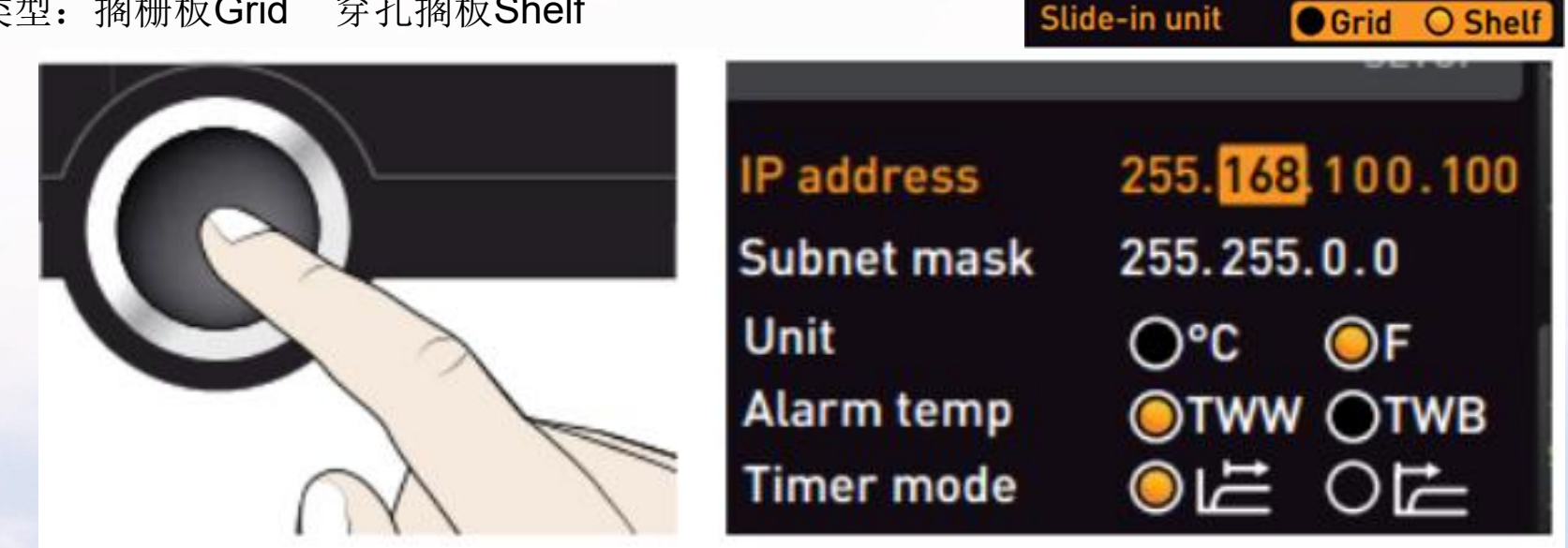

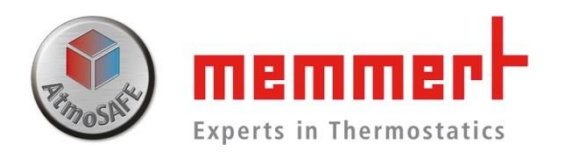

### 7、均衡供热Balance

针对55L及以上的Plus箱体,可在-50%~+50%范围内调 节上下部加热组件的输出功率。

正负**号的意义**:

正号,代表下部加热组件功率大于上部组件;

负号,代表下部加热组件功率小于上部组件。如有图所示 百分数为差额额度

此功能仅供必要情况下调节,平时请勿改动,如果误操作,请联系Memmert工程师

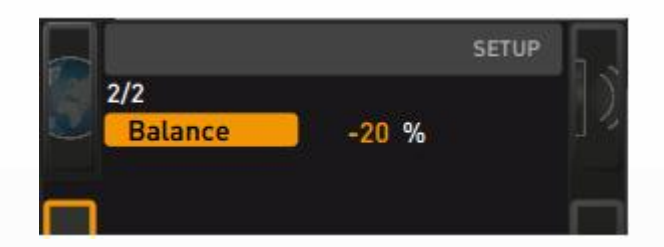

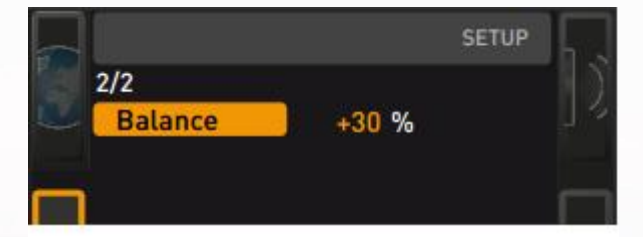

23 Generation 2012

1/9/2023

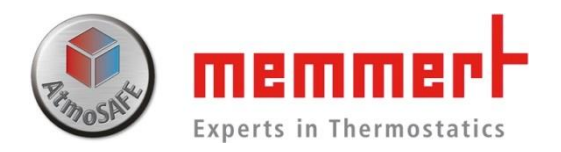

1.4.4.3时间

可修改日期、时间、时区(中国地区选择GMT+8东八区)、夏令时(中国地区选择 "否")

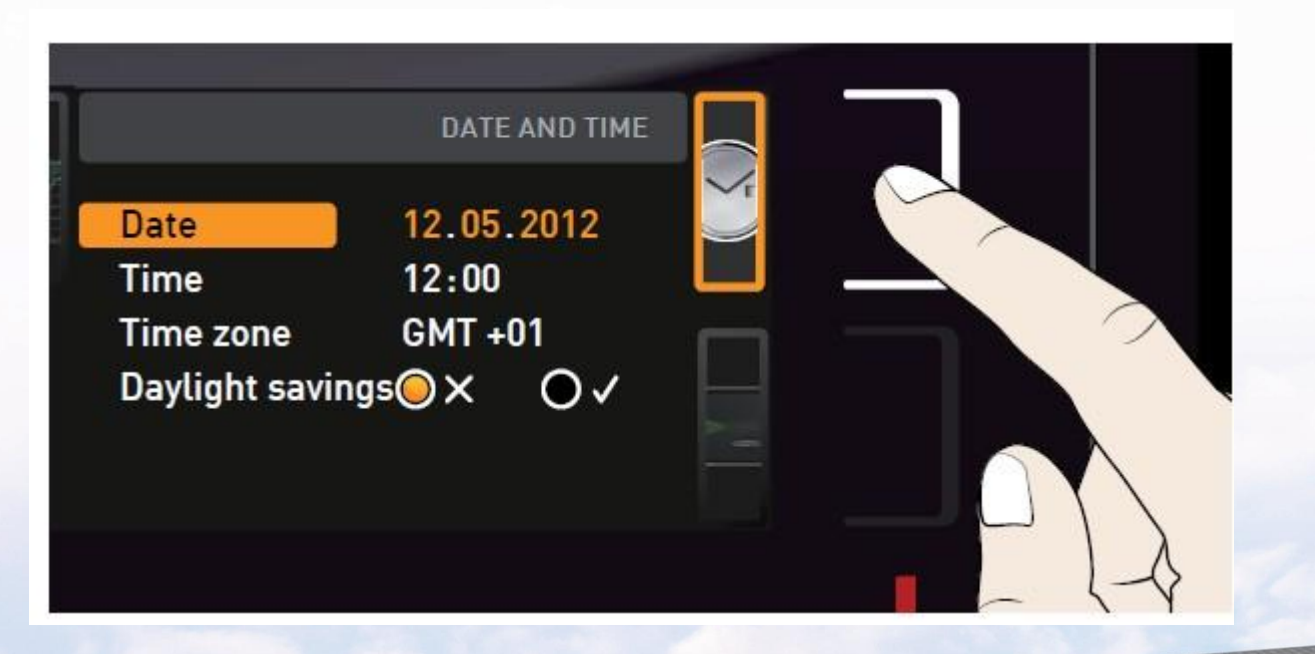

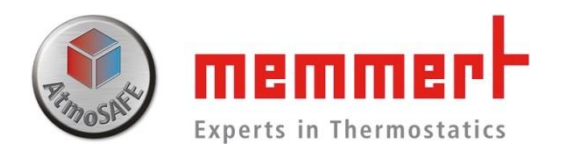

1.4.4.4校准 可通过控制面板校准温度

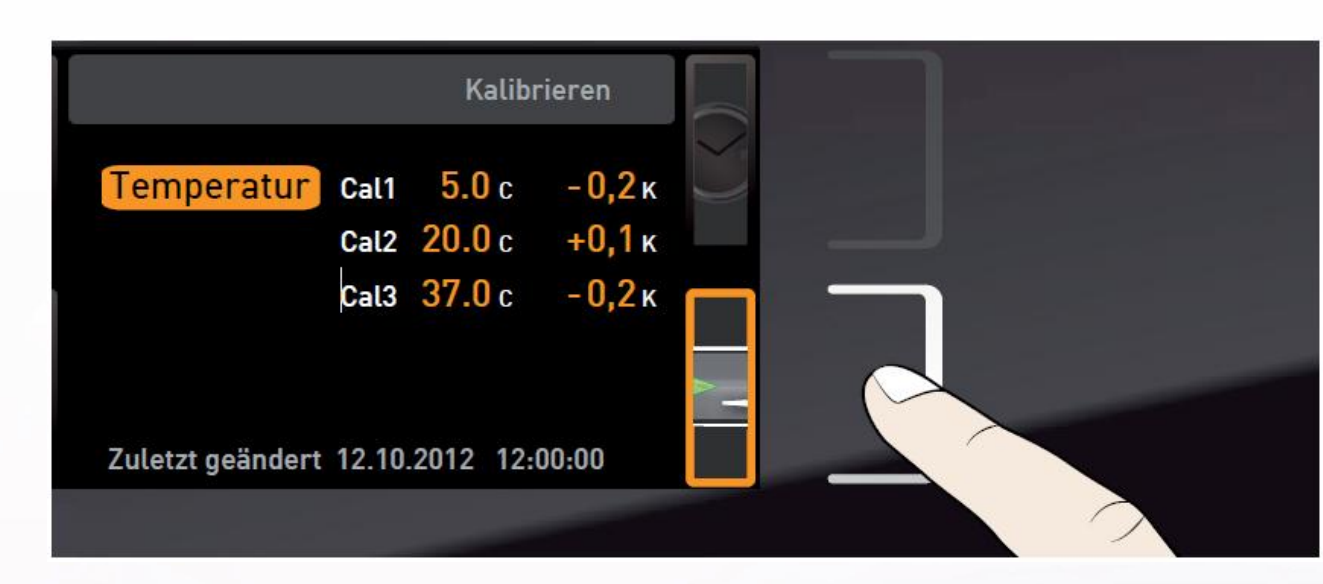

仅供校准时使用,平时请勿轻易改动该处参数, ,如果误操作,请联系Memmert工程师。

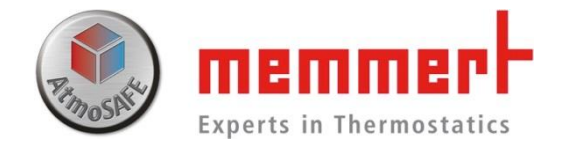

校准示例

如设置温度120℃,显示温度也会达到120℃,此时箱体内标准温度探头显示122.6℃则需要在120℃处调节校准值为+2.6℃(如下图所示,以标准参考值为方向,以真实值为基准确定+-号)

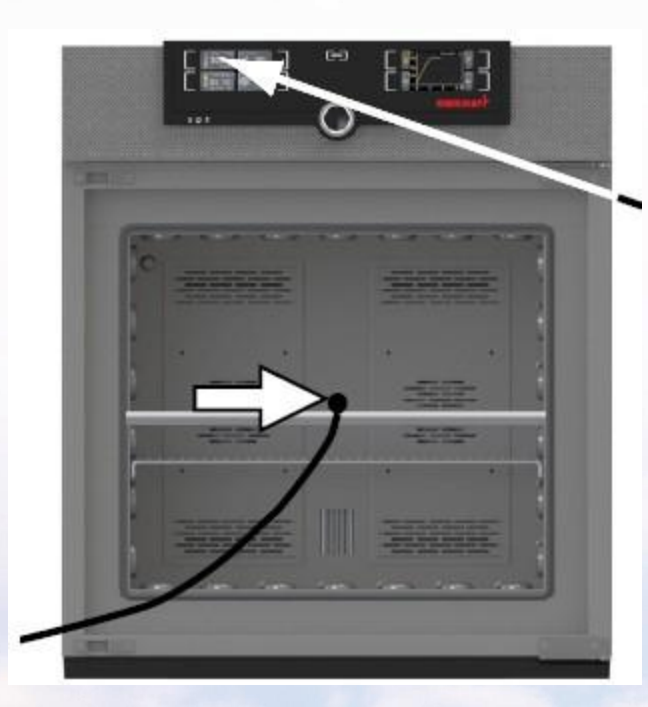

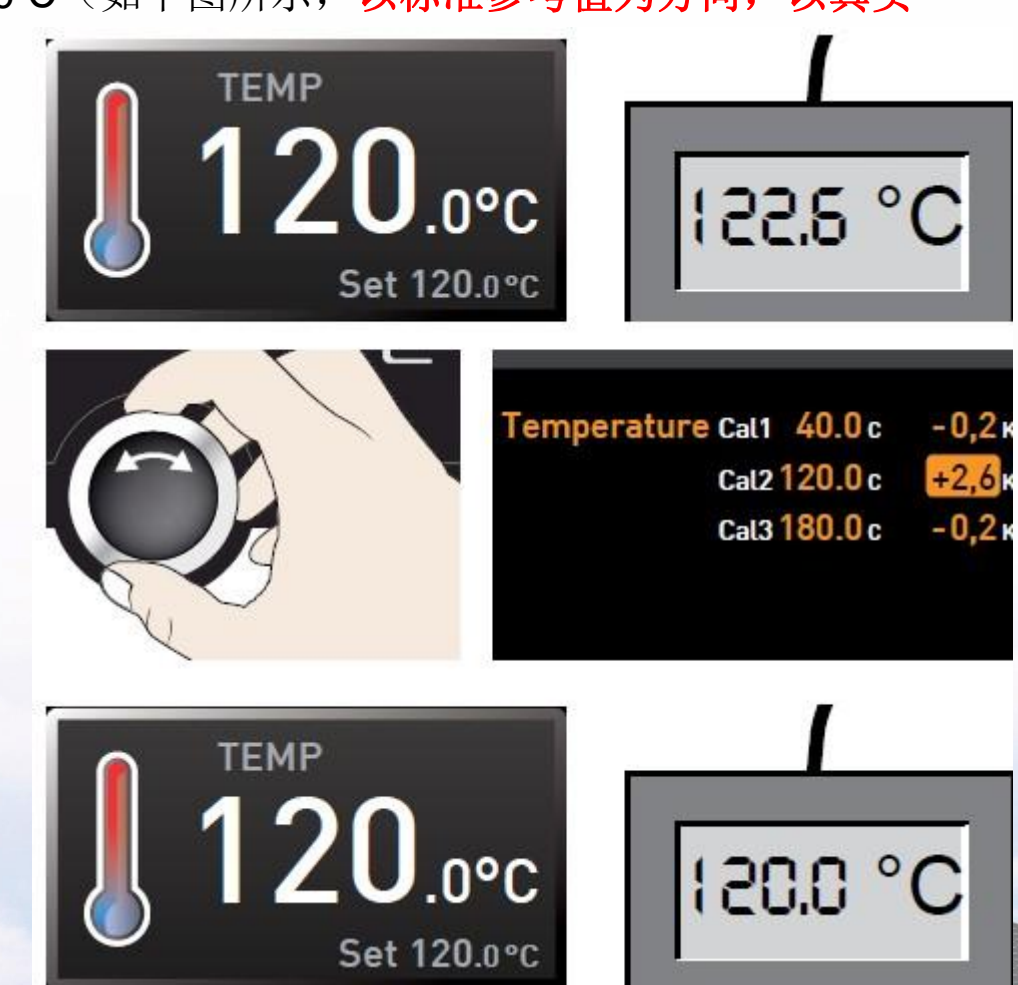

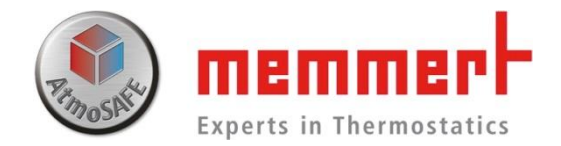

校准

27

如设置温度30℃,显示温度也会达到30℃,此时箱体内标准温度探头显示31.6℃则需要在30℃处调节校准值为+1.6℃(如下图所示) 同理可以校准湿度

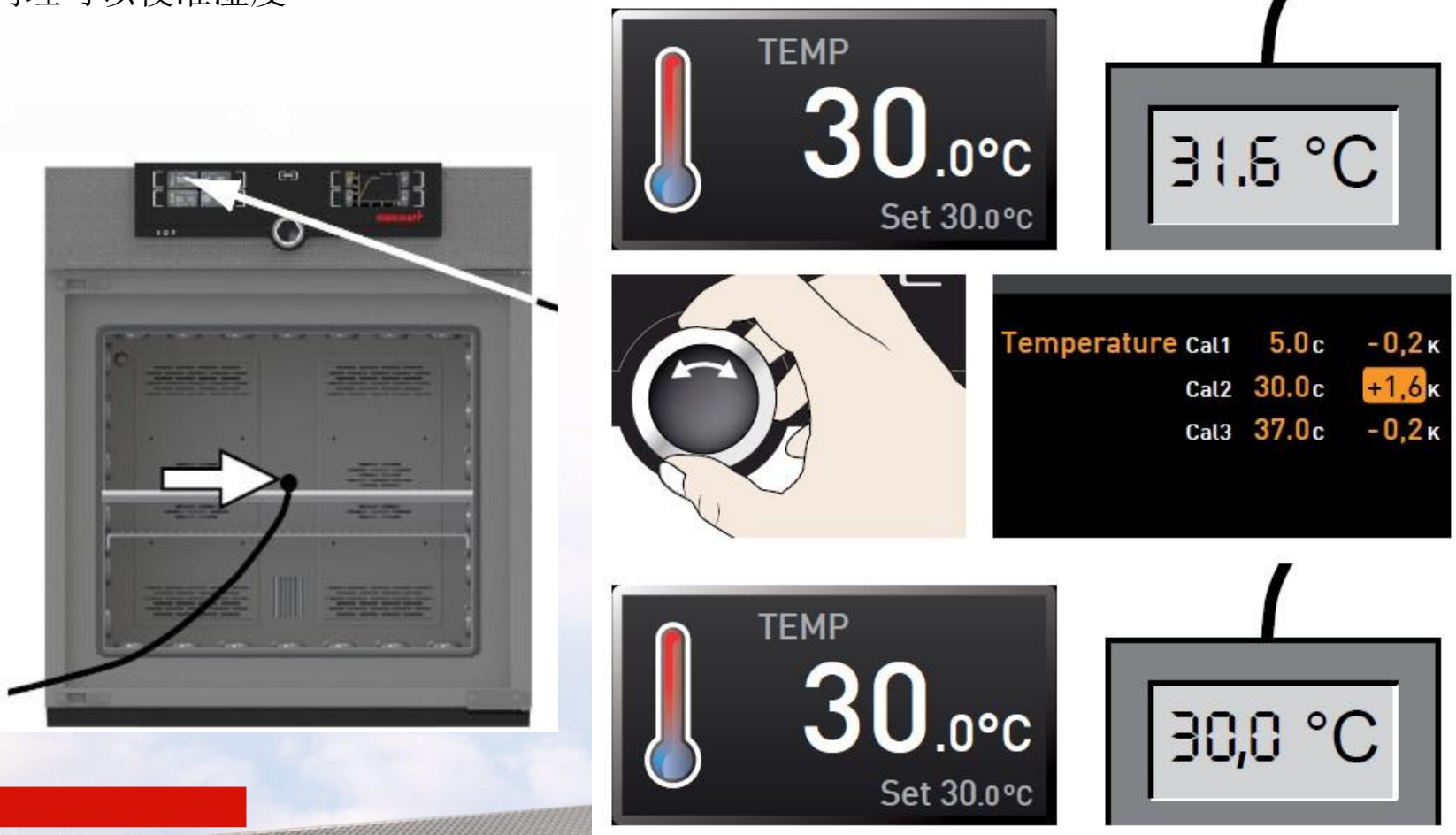

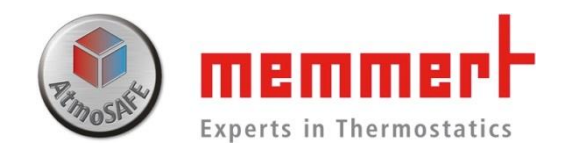

### 三点校准示例

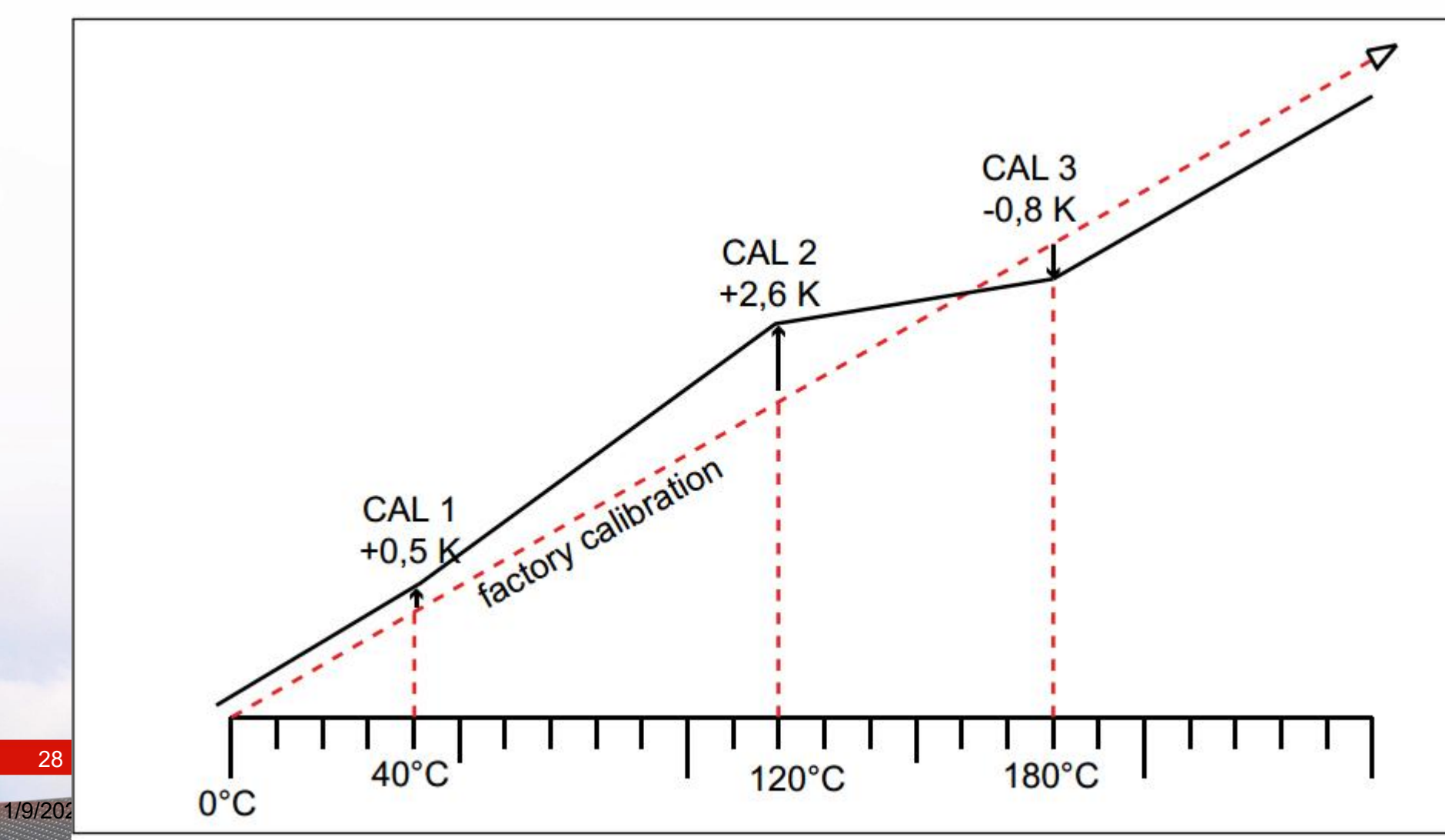

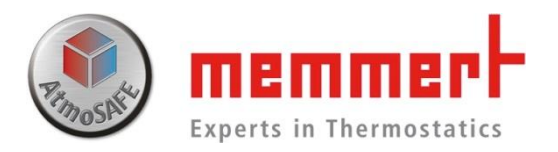

1.4.4.5已编译程序导入

第一步 在电脑中用AtmoControl软件

编译好程序,保存到U盘中,然后将USB插 入控制面板右下角的USB插槽;

第二步 激活Prog编程模块,激活后会显示可供选择程序名,左侧带有USB标志的意味该程序来源自U盘。

第三步 利用选后选取目标程序(高亮显示) 后,确定选取,Select导入至设备内存中, 按中间键确认。

第四步 确认高亮显示的程序为所需程序, 如果当前高亮显示程序不是即将运行的程序, 请重新选择。

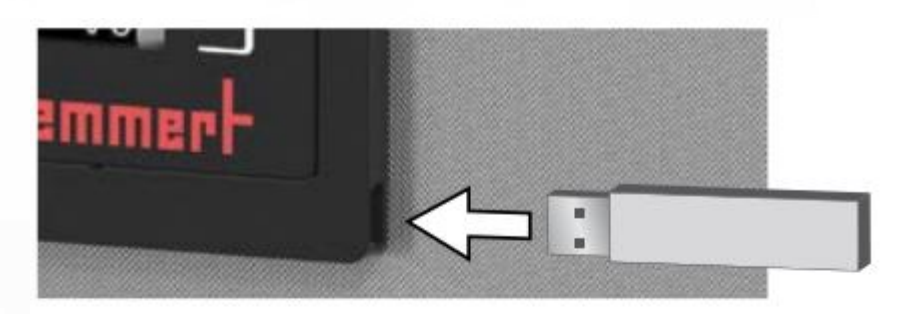

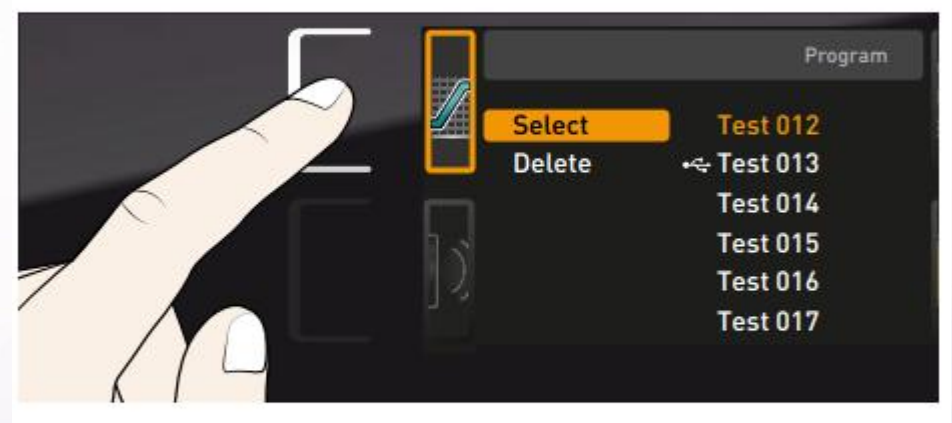

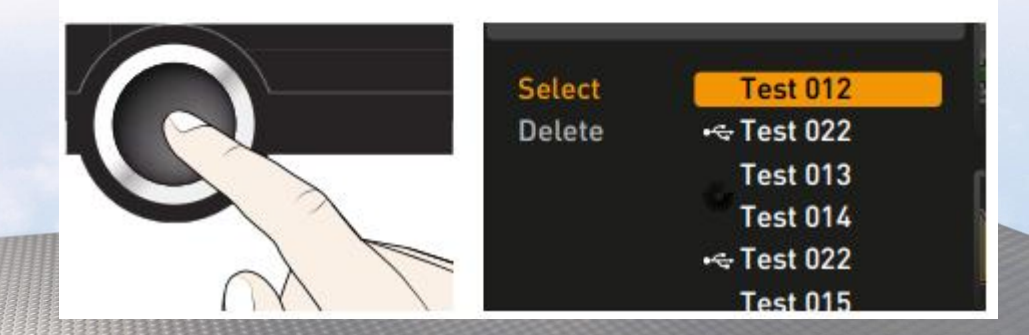

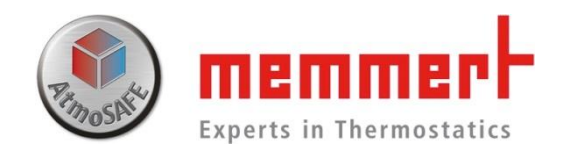

### 第五步工作模式切换,默认工作模式为手动 Manual Mode (如有图所示)

激活工作区,调节旋钮,直至程序名出现,其下有 Ready提示,此时,右侧三个指示图标中Start键为 高亮显示,按下确认键,启动程序,开始计时,并 显示当前所处的程序段

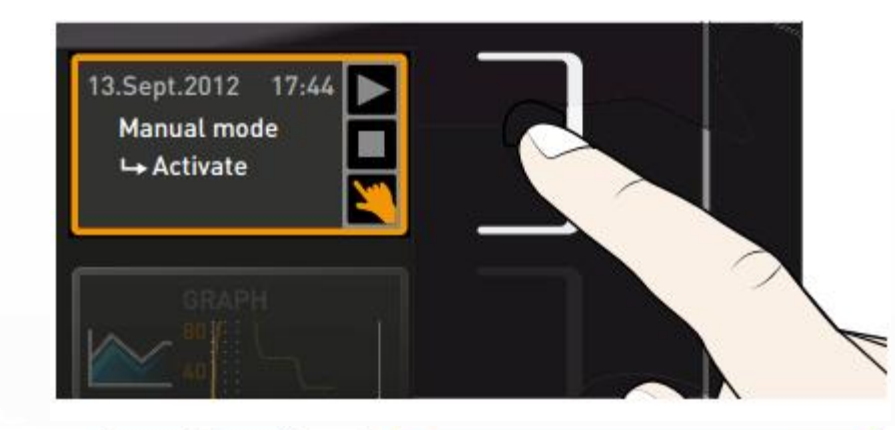

第六步,程序运行过程中面板处于锁定状态,只能显示,不能调控,如果需要中断程序,请选择旋钮 至"程序停止",确认。

(中断的程序无法继续,只能重新开始或者选择运 行新程序)

第七步,调节旋钮至"手动模式",激活手动模式, 恢复控制面板操作,此时手动手势图标高亮显示

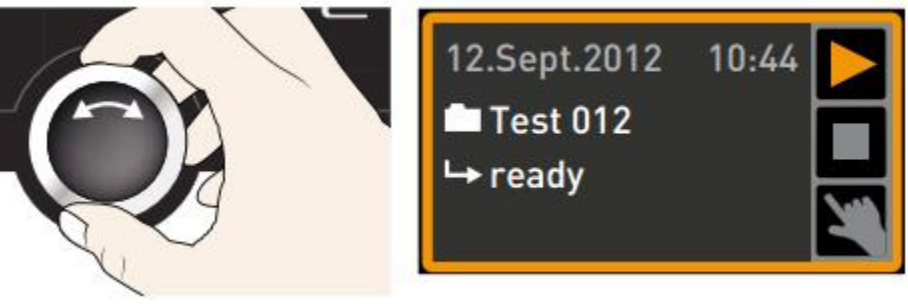

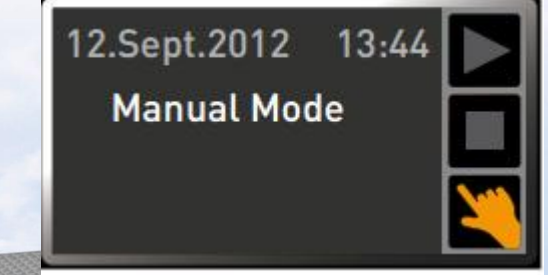

30 Generation 2012

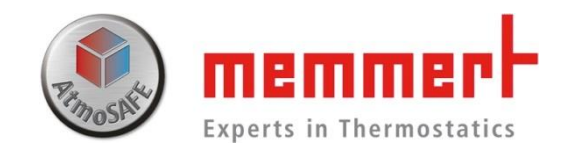

1.4.4.6声音

可选择开启关闭按键声音、结束是否有提示音、报警是否有声音等

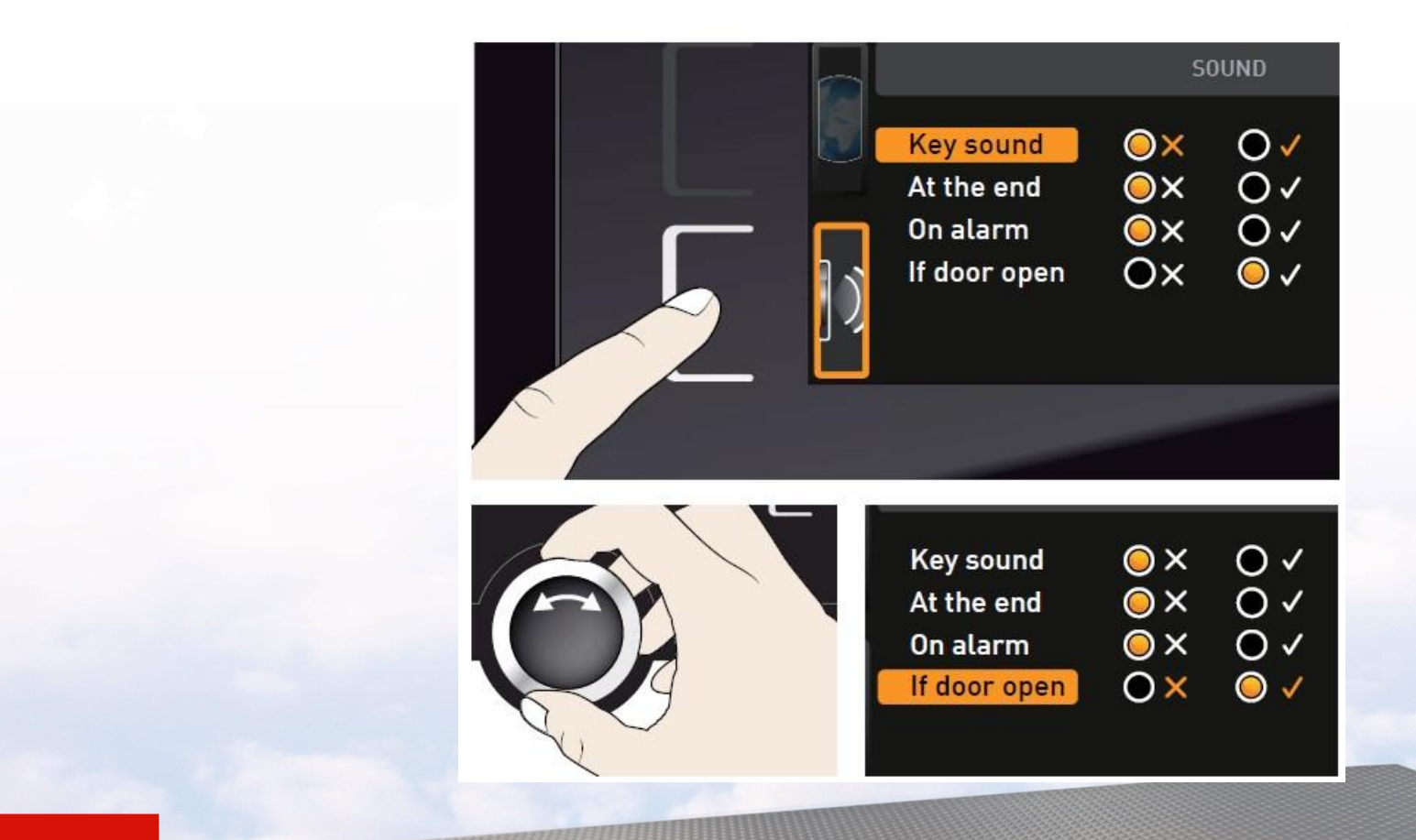

1.4.4.7 U盘数据导出

第一步,插入U盘

- 第二步,触摸U盘数据导出触摸屏激活区域、
- 第三步,旋转旋钮选择要导出的数据周期:

一周,一月还是全部

第四步,按下确认键,数据会导入U盘

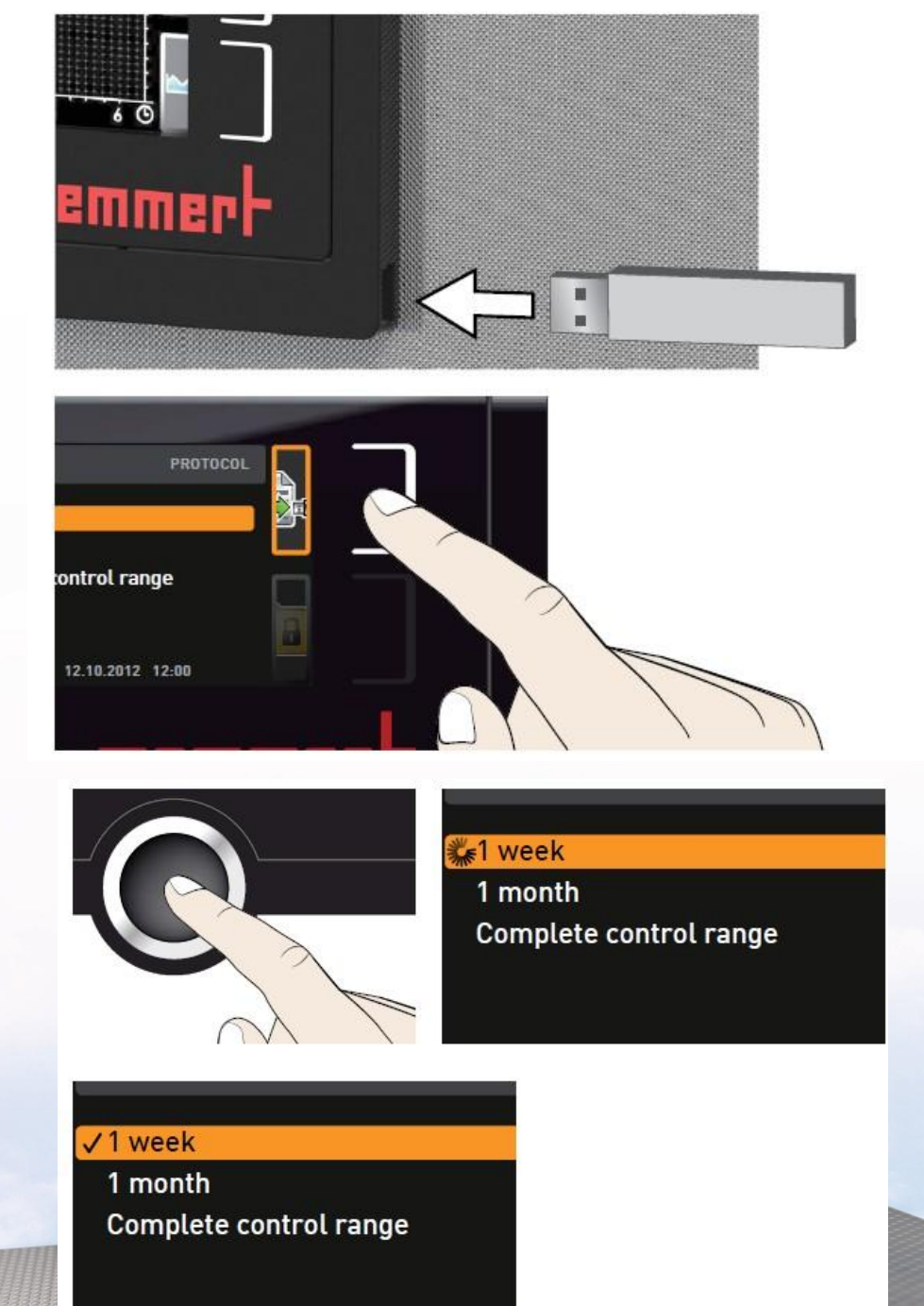

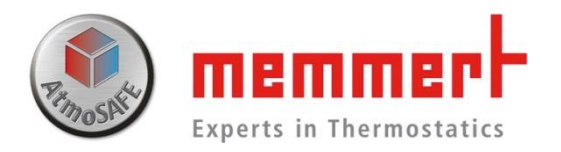

## 1.5 仪器保养

1.5.1工作腔体和表面
 建议用不锈钢专用清洁剂定期擦拭,切勿使
 用含氯的清洁剂

1.5.2塑料部件

切勿使用腐蚀性或溶剂型清洗剂清洁塑料部 件

1.5.3玻璃表面 玻璃表面可以用市售的玻璃清洗剂清洗。

### ■联系售后服务人员,021-5047 7275